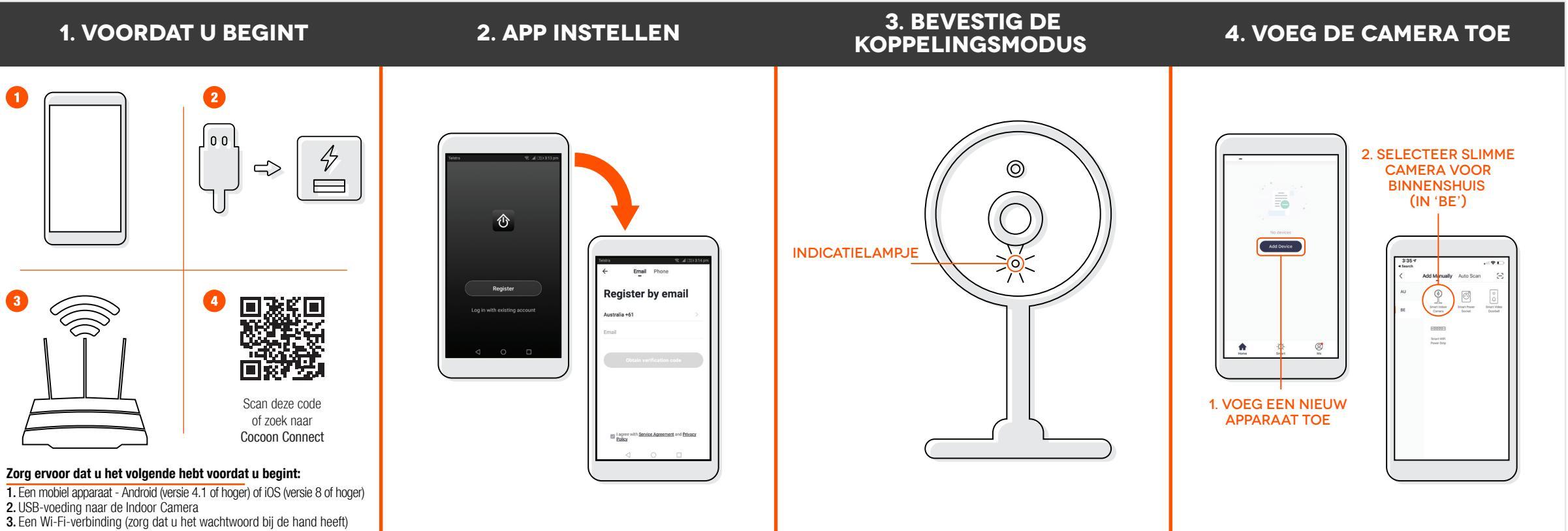

4. Download de Cocoon Connect-app

Voor gedetailleerde instructies en video's gaat u naar www.balcolifestyle.com/belgium Als u de app voor de eerste keer gebruikt: Registreer een account en volg de overige aanwijzingen op het scherm

Het led-indicatielampje knippert rood
Als u problemen ondervindt, raadpleeg dan de handleiding

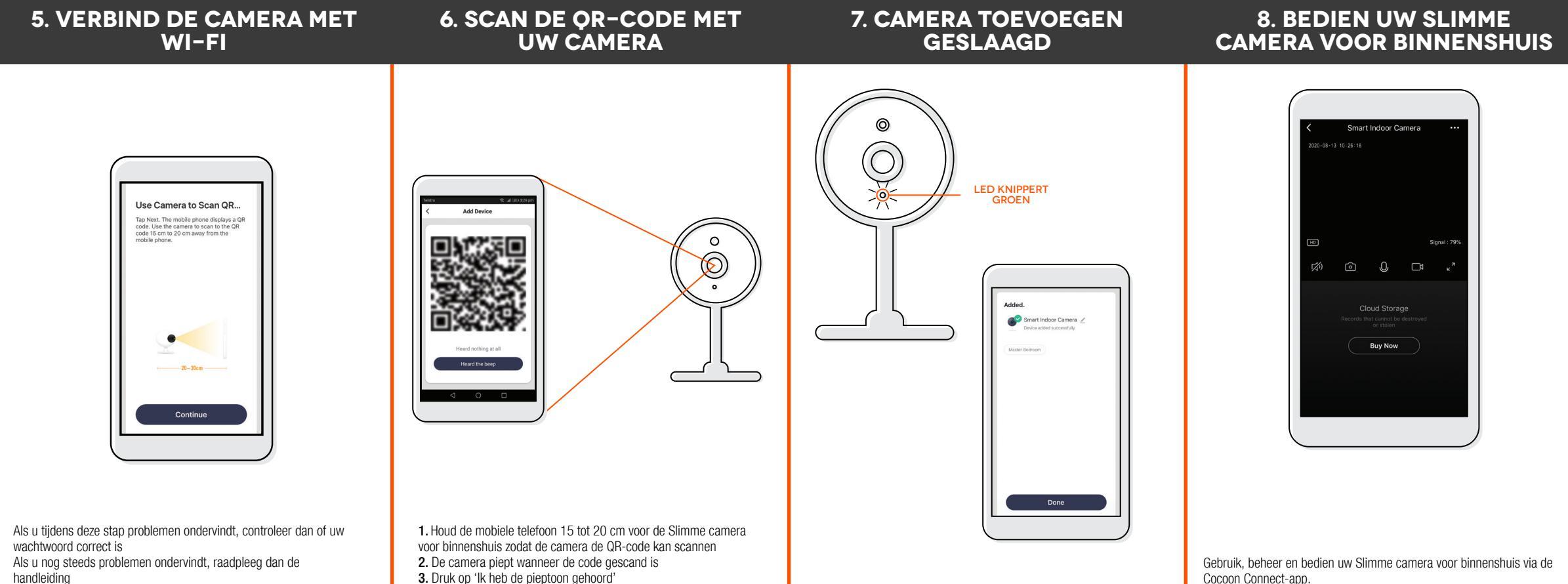

Cocoon Connect-app.